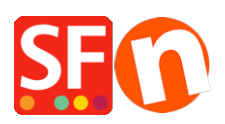

Kennisbank > Apps en SF Cloud diensten > Language Link: Translate Content - translating your pages and products, page link info, navigation description and images

# Language Link: Translate Content - translating your pages and products, page link info, navigation description and images

Merliza N. - 2021-08-29 - Apps en SF Cloud diensten

### Selling in multiple languages easier than ever

A completely reworked Language Link in the current ShopFactory release makes translating and managing websites in multiple languages easier than ever.

We have fully integrated this powerful translation tool with the new *drag and drop* content block editor. So now you can use and translate content blocks in any language. A nifty little function even allows you to copy and drag blocks from the original language to the translation language for easy translation of newly added blocks in the original language. Check out the video to see, how that works.

A vastly improved user interface brings Language Link up to the standards of ShopFactory. It makes accessing functions easier, and allows you for example to set up which pages and products should be available in which language.

If you have enabled other languages using the "navigation languages"; you must also set these languages as translation languages to activate your pages and products in other languages.

1) Then go to the **Language** toolbar, click the "*Copy base language value*" button to make the page and products visible for translation to other languages. This button can be On or Off. A border around it indicates it is ON.

2) If this button is set to ON, all items which have not been translated into another language, will have the default language copied across.

So if you are translating an English website into Dutch for example, and you have not translated some paragraphs, then these paragraphs will display the English text (if that is the shop's primary language).

3) Click *Languages* menu -> **Translation languages** -> enable the language you want -> click OK

Follow the steps below to translate your pages and products:

- Open shop in ShopFactory
- Click LANGUAGES menu

- Select "**Translation languages**" and tick all the languages you want to enable in your shop.

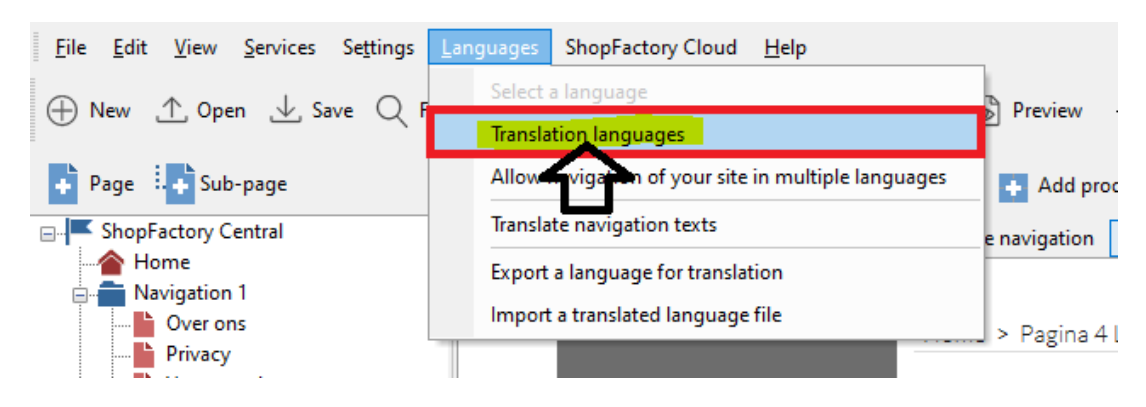

- From the language toolbar, you also need to enable "*Copy Base Language Value*". A border around it indicates it is ON.

If this button is set to ON, all items which have not been translated into another language, will have the texts in default language copied across.

4) Then translate your pages and products.

# Translating a page or product

- Select the page at the left tree menu
- Click Translate Content button on the Language Link toolbar
- Select the language to translate from the dropdown menu at the right-hand side
- At the right column, click Translate button

| View Page / Manage Products Edit page - Edit product - Detailed View                                                                       |                                    |
|----------------------------------------------------------------------------------------------------|------------------------------------|
| Translate content         Translate website         Translate navigation         Copy base language value           Home Page Translations | Show me how                        |
| English US                                                                                                    | German                             |
| Home Page                                                                                                    | Willkommen Translate a page        |
| ☑ Visible                                                                                                    | Translate                          |
| Test Product 1                                                                                                    | Test Product 1                     |
| ☑ Visible                                                                                                    | ✓ Visible Translate                |
| Test Product 2                                                                                                    | Test Product 2 Translate a product |
| ☑ Visible                                                                                                    | ✓ Visible Translate                |
| Test Product 3                                                                                                    | Test Product 3                     |
| ☑ Visible                                                                                                    | ☑ Visible Translate                |
| Test Product 4                                                                                                    | Test Product 4                     |
| ☑ Visible                                                                                                    | ✓ Visible Translate                |

- At the Page description/custom html contents/Custom website contents section,

#### select *Edit* button on the right column

| View Page Manage Products                                    | Edit page 👻                                                                                                    |                                                                                                    |                                                                                                    |
|--------------------------------------------------------------|----------------------------------------------------------------------------------------------------|----------------------------------------------------------------------------------------------------|----------------------------------------------------------------------------------------------------|
| Translate content Translate                                  | website Translate navigation Copy base language value                                                                                                    |                                                                                                    |                                                                                                    |
| Home Page                                                    |                                                                                                    |                                                                                                    | Back Previous Next                                                                                           |
|                                                              | English US                                                                                                    | German                                                                                                    | ~                                                                                                    |
| Description<br>Custom Contents<br>Custom Website<br>contents | Welcome - Stripe for SF test         above         The model machanical row "theme flow", "theme flow", "the flow of the model of the model of | WUILCOMENDE<br>The second second | Click " <mark>Edit</mark> " button to<br>translate the Page<br>description / footnote /<br>Custom HTML areas |
| Title                                                        | Home Page                                                                                                    | Willkommen                                                                                                    | む                                                                                                    |
| Introduction                                                 |                                                                                                    |                                                                                                    |                                                                                                    |
| Image                                                        |                                                                                                    |                                                                                                    | Edit                                                                                                    |
| Link Image                                                   |                                                                                                    |                                                                                                    | Edit                                                                                                    |

# Translate the page description, footnote, and Custom HTML contents

| Language Link Home Page                                                                                                    | Tiniak                                                                                                    |
|----------------------------------------------------------------------------------------------------|----------------------------------------------------------------------------------------------------|
| 1. Page content Custom Contents Custom Website contents                                                                                                    | rinsi X                                                                                                    |
| English US         will see when coming to your website.         Sample text simply exists so you can see what your new block looks like. To replace the text click on it and press CTRL+A on your keyboard to select the text. Then enter your own text to replace it. Our beautiful content blocks make creating great looking websites easier than ever.         Sample text simply exists so you can see what your new block looks like. To replace the text click on it and press CTRL+A on your keyboard to select the         Sample text simply exists so you can see what your new block looks like. To replace the text click on it and press CTRL+A on your keyboard to select the | Serman       2. Translate the page description   Page Footnote   Custom HTML areas here         Text zu ersetten,       um den Text auszuwählen. Dann geben lie ihren eigenen Text ein, um ihn zu ersetzen.         Unsere schönen Content-Blöcke machen das E stellen von großartigen Webseiten einfacher denn je.       Sample text simply exists so you can see that our new block looks like. To replace the text click on it and press. CTRL+A on your keyboard to select the text. Then enter your own text to replace it. Our beautiful content blocks make creating great looking websites easier than ever.         Sample text simply exists so you can see that your new block looks like. To replace the text click on it and press. CTRL+A on your keyboard to select the text. Then enter your own text to replace it. Our beautiful content blocks make creating great looking websites easier than ever.         Sample text simply       Exists so you can see. What your new block looks like. To replace the text click. On it and press. OTRL+A on your keyboard to select. the click on it and press. CTRL+A on your keyboard to select. the |
| Footnote<br>↓ Drag content blocks here. <u>Show me how</u> ↓                                                                                                    | ↓ Drag content blocks here. <u>Show me how</u> ↓                                                                                                    |
| Page Footer: Sample text simply exists so you can see what your new block looks like. To<br>replace the text click on it and press CTRL+A on your keyboard to select the text. Then<br>enter your own text to replace it. Our beautiful content blocks make creating great<br>looking websites easier than                                                                                                    | Beispieltext diert dazu, dass Sie sehen können, wie Ihr neuer Block aussieht. Um den Text<br>zu ersetzen, klidken Sie einfach darauf und drücken Sie <u>STRG</u> + A auf Ihrer Tastatur, um<br>den Text auszuwählen. Dann geben Sie Ihren eigenen Text ein, um ihn zu ersetzen.<br>Unsere schörfen <u>Content</u> -Blöcke machen das Erstellen von großartigen Webseiten<br>einfacher den je.                                                                                                    |

If you need to edit the main shop language - it's best to update it in Normal editing mode. Only '*other languages*' should be translated and updated within the language link interface.

#### - Click Finish

## To translate the SEO Title and SEO Description

- Click the "Translate" button for a page or product
- Enter translations for the SEO Title and Description on the right column

| Tonolate content Translate v | website Translate navigation Copy base language value    |                                             |
|------------------------------|----------------------------------------------------------|---------------------------------------------|
| Product - Lolly 4            |                                                          | Back Previous Next                          |
|                              | Dutch                                                    | English UK 🗸                                |
|                              | North                                                    | N CON                                       |
|                              |                                                          | Edit                                        |
| Multimedia Link Image        | A S State                                                |                                             |
| Related products Link        |                                                          | Edit                                        |
| Image                        |                                                          |                                             |
| Hignlight                    |                                                          |                                             |
| Discount message             |                                                          |                                             |
| Delivery Time                | Edit main shop language in Product                       |                                             |
| More images                  | Properties dialog                                        | Edit                                        |
| Search engine title          | Product - Lolly 4 EDIT HTML Title                        | Product - Lolly 4 EN                        |
| Search engine<br>description | This is a sample product - lolly 4. EDIT SEO description | This is a sample product - lolly 4. EN here |

The translated SEO Title and Description can only be seen when you publish the shop and *View Source* for that page.

**Note:** If you need to edit the SEO title and description for the main shop language, go back into View Page (Normal editing mode) - click *Translate content* to go back to normal editing mode -> - Edit Product -> Properties -> SEO Details -> edit the Title and Description -> OK.

| Product Wizard - Product - Lolly 4                                                                                                    |                                                                                                    | ×         |
|----------------------------------------------------------------------------------------------------|----------------------------------------------------------------------------------------------------|-----------|
| Product Properties 2         Images         More images         Images         Images <t< td=""><td><ul> <li>Meta tags are used by some search engines to help categorize a website.</li> <li>By entering these tags you may be able to improve your rating with these search engines.</li> <li>Title: This is the title which will be shown in the top left corner of your browser and will be visible to your visitors. It should contain the most important two or three words your customers may search for when using a search engine. Try to keep it shorter than 62 characters or 6-8 words.</li> <li>Description: This should be a short and readable description of your vebsite. It should also</li> </ul></td><td></td></t<> | <ul> <li>Meta tags are used by some search engines to help categorize a website.</li> <li>By entering these tags you may be able to improve your rating with these search engines.</li> <li>Title: This is the title which will be shown in the top left corner of your browser and will be visible to your visitors. It should contain the most important two or three words your customers may search for when using a search engine. Try to keep it shorter than 62 characters or 6-8 words.</li> <li>Description: This should be a short and readable description of your vebsite. It should also</li> </ul> |           |
| Product Shipping Costs                                                                                                    | HTML Page Title (shown at top of Browser window)                                                                                                    |           |
| Taxes                                                                                                    | Product - Lolly 4 EDIT HTML Title                                                                                                    |           |
| Available Stock                                                                                                    | Description                                                                                                    |           |
| Related products                                                                                                    | This is a sample product - Iolly 4. EDIT SEO description                                                                                                    |           |
| Detailed View Style                                                                                                    | Search words (abc,def, Lorem ipsum dolor sit amet)                                                                                                    |           |
| Q     SEO Details       g     Google information                                                                                                    |                                                                                                    | ^<br>~    |
|                                                                                                    | Page filename: P5502 Product-Lolly-4 Jhtml                                                                                                    |           |
|                                                                                                    | ОК Саг                                                                                                    | ncel Help |

- Click Finish

## To translate the Page Link Info (Link Image) and Navigation Texts

- Click the "Translate" button for the page / department
- Click on the EDIT button for *Link Image*

| Previous Next                           |
|-----------------------------------------|
| ~                                       |
| Edit                                    |
|                                         |
|                                         |
| Edit                                    |
| anslate the "Page<br>Information" image |
| text:                                   |
| this Edit                               |
| late the Navigation<br>nd description:  |
|                                         |
|                                         |

- Click on the EDIT button for **Navigation texts**
- Click Finish
- Save and preview your shop in external browser
- Publish your shop